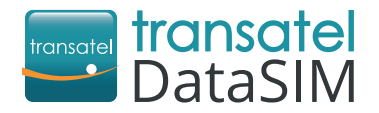

## Carte SIM data prépayée internationale

# Bienvenue chez Transatel DataSIM

#### **POUR COMMENCER**

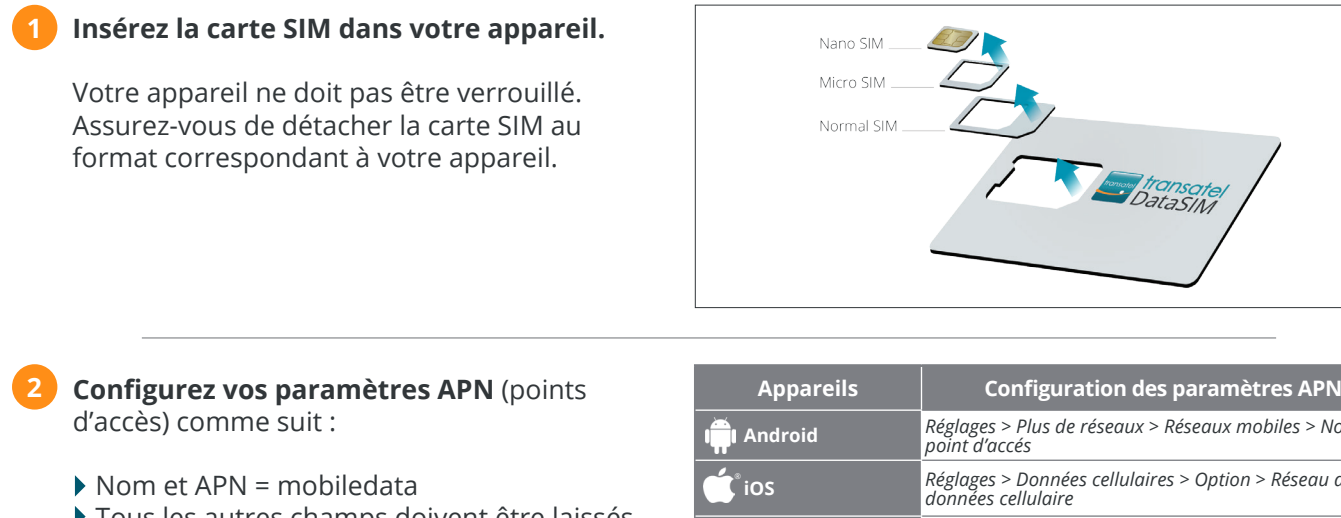

Tous les autres champs doivent être laissés vides

| ițți Android   | Réglages > Plus de réseaux > Réseaux mobiles > Nom du<br>point d'accés             |
|----------------|------------------------------------------------------------------------------------|
| 🖆 ios          | Réglages > Données cellulaires > Option > Réseau de<br>données cellulaire          |
| *Windows Phone | Réglages > Cellulaire + SIM > Paramètres SIM ➡ Modifier<br>internet APN            |
| 🛄 Ordinateur   | Ouvrir réseaux wifi > Clic droit sur le réseau "Transatel" ><br>Propriété > Profil |

#### Activez l'itinérance des données dans vos paramètres.

Rassurez-vous, il n'y aura pas de frais supplémentaires avec cette option activée.

| Appareils      | Activation de l'itinérance des données                                                    |
|----------------|-------------------------------------------------------------------------------------------|
| ាំពាំ Android  | Réglages > plus de réseaux> Réseaux mobiles ><br>Itinérance                               |
| ios            | Réglages > Données cellulaires > Activer l'itinérance des<br>données                      |
| *Windows Phone | Réglages > Cellulaire + SIM > Itinérance des données ><br>Itinérance                      |
| 🛄 Ordinateur   | Une POP-UP va s'ouvrir en vous demandant de permettre<br>ou non l'itinérance, choisir OUI |

## CRÉER VOTRE COMPTE

Utilisez la connexion de votre nouvelle carte Transatel DataSIM et connectez-vous à tds-selfcare.com. Assurez-vous que votre connexion WiFi soit désactivée.

Choisissez votre nom d'utilisateur, mot de passe et e-mail pour accéder à votre compte. Vous pouvez utiliser ce compte pour vérifier votre solde et recharger votre carte SIM depuis tout appareil (voir ci-dessous).

## VÉRIFIER VOTRE SOLDE / RECHARGER

Une fois connecté à votre compte, vous pouvez (gratuitement) :

Vérifier votre solde, en cliquant sur « Vérifier votre compte » Recharger votre compte, en cliquant sur « recharger »

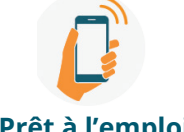

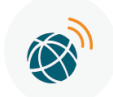

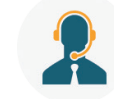

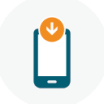

Prêt à l'emploi

| Réseau de qualité | Support en Français |
|-------------------|---------------------|
|-------------------|---------------------|

**Recharge facile**